# **SIEMENS**

# SIWAREX FTA Weighing Module

Weighing Module for High Accuracy Requirements Calibrating SIWAREX FTA with SIWATOOL FTA

### **Quick Guide**

For modules with order number 7MH4900-2AA01

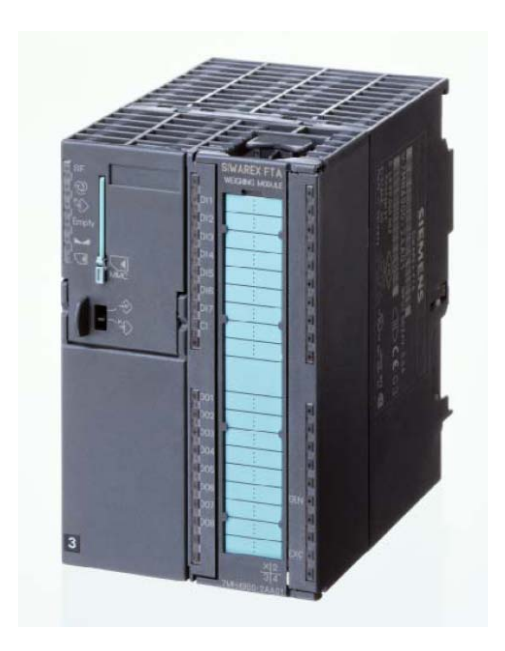

# Contents

| 1 | Hardware-Requirements | 3  |
|---|-----------------------|----|
| 2 | Connections           | 5  |
| 3 | Start SIWATOOL FTA    | 6  |
| 4 | Resolution            | 8  |
| 5 | Filter                | 8  |
| 6 | Calibration           | 10 |

#### Introduction

SIWAREX FTA is a calibratable and versatile weighing electronics for SIMATIC S7, C7 and PCS7. It can be used for automatic and non-automatic weighing, e.g. for the production of mixtures, filling, loading, monitoring and bagging.

#### Purpose of this document for functional safety

This programming manual contains all information that you will require to commission and use the device.

It is aimed at persons who install the device mechanically, connect it electrically, parameterize and commission it, as well as at service and maintenance engineers.

#### Notes on warranty

The contents of this programming manual shall not become part of or modify any prior or existing agreement, commitment or legal relationship. All obligations on the part of Siemens AG are contained in the respective sales contract, which also contains the complete and solely applicable warranty conditions. Any statements on the device versions described in the programming manual do not create new warranties or modify the existing warranty.

The content reflects the technical status at the time of printing. We reserve the right to make technical changes in the course of further development.

#### Validation of this document

This documentation is only valid in conjunction with the manual SIWAREX FTA. This manual is available on the Siemens homepage.

http://support.automation.siemens.com/WW/view/en/17831309/133300

#### 1 Hardware Requirements

Following hardware parts and software are requested to integrate a scale in SIMATIC. 24V Power supply, S7-300 CPU or ET200M Station, memory card for CPU, SIWAREX FTA front connector for SIWAREX FTA, SIWATOOL FTA software, RS232 cable, computer with Windows XP or higher and a calibration weight bigger than 5% of the sum of the nominal value of all load cells.

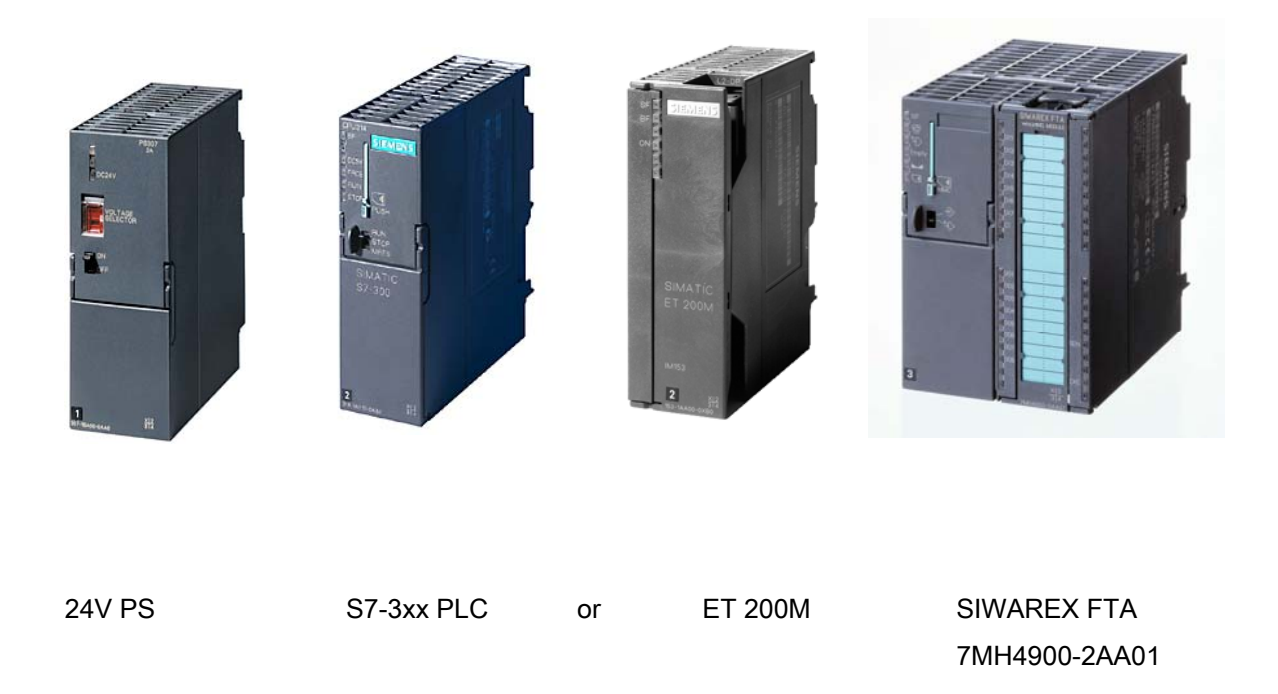

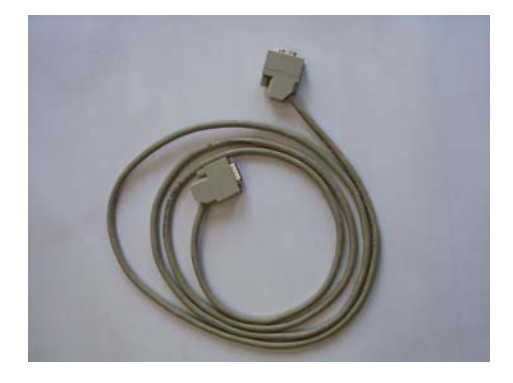

SIWATOOL RS232 Cable 7MH4607-8CA

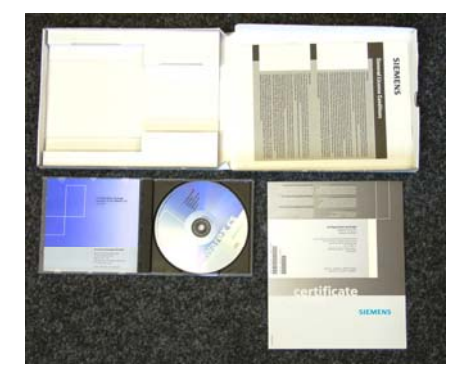

Configuration Package for SIWAREX FTA 7MH4900-2AK01

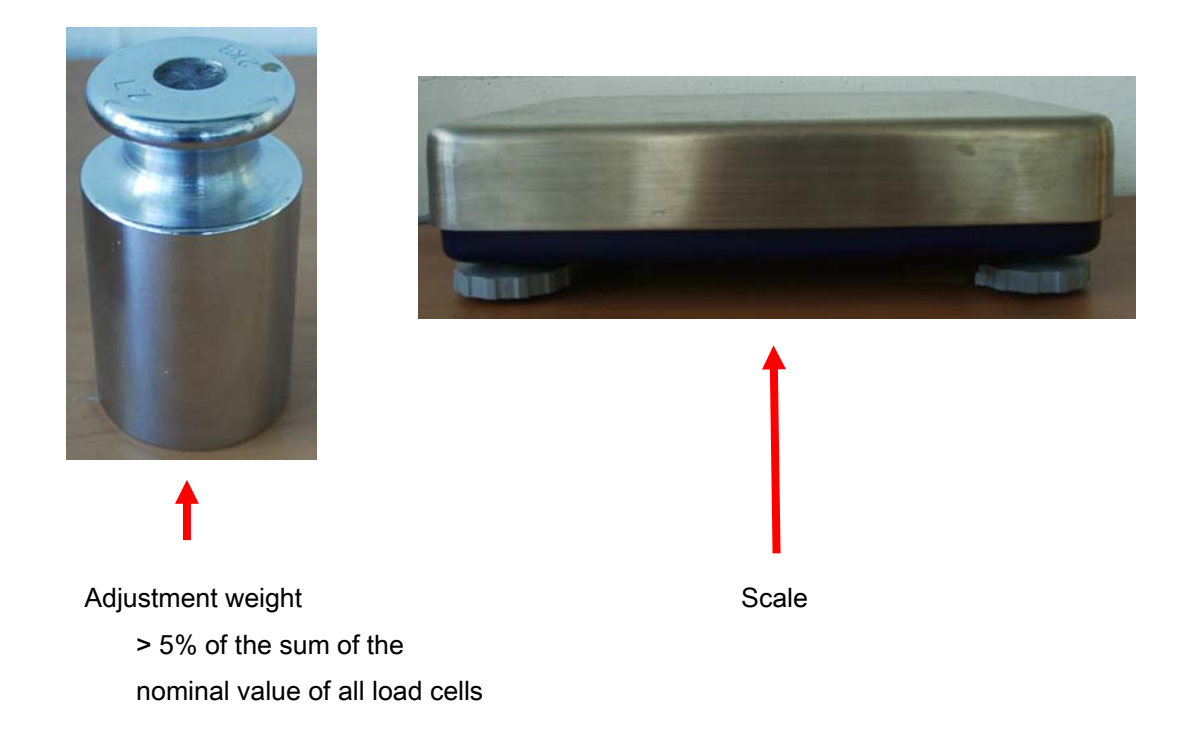

The operating environment shown below includes the following: PS207 2A power supply, ET200M station or CPU3xx, SIWAREX FTA weighing module, MPI communication card, SIWATOOL cable

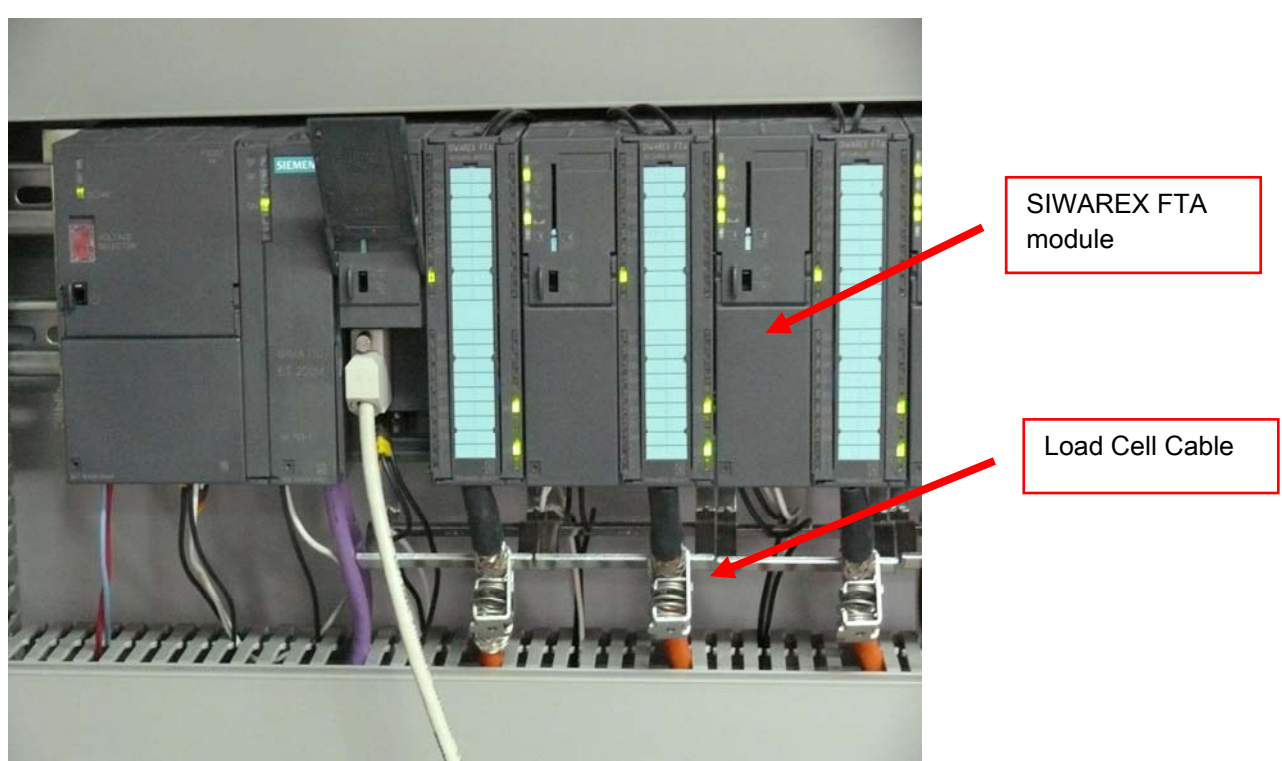

## 2 Connections

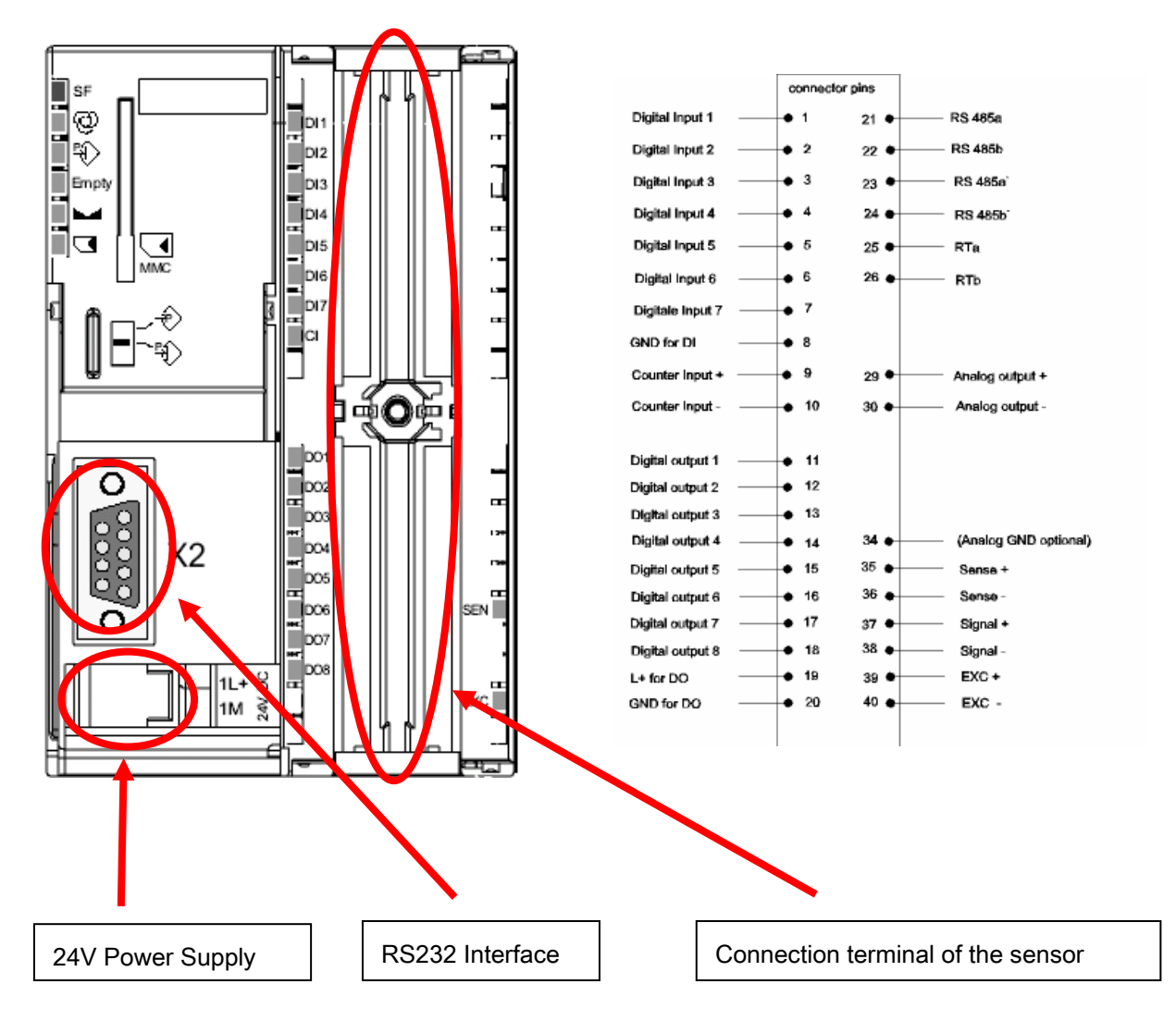

#### Load Cell Connection:

| Termination Clamp | Signal | Remark                       |
|-------------------|--------|------------------------------|
| 35                | SEN+   | Sensor Line +                |
| 36                | SEN-   | Sensor Line -                |
| 37                | SIG+   | Measuring Line +             |
| 38                | SIG-   | Measuring Line –             |
| 39                | EXC+   | Load Cells Feeding Voltage + |
| 40                | EXC-   | Load Cells Feeding Voltage – |

# 3 Start SIWATOOL FTA

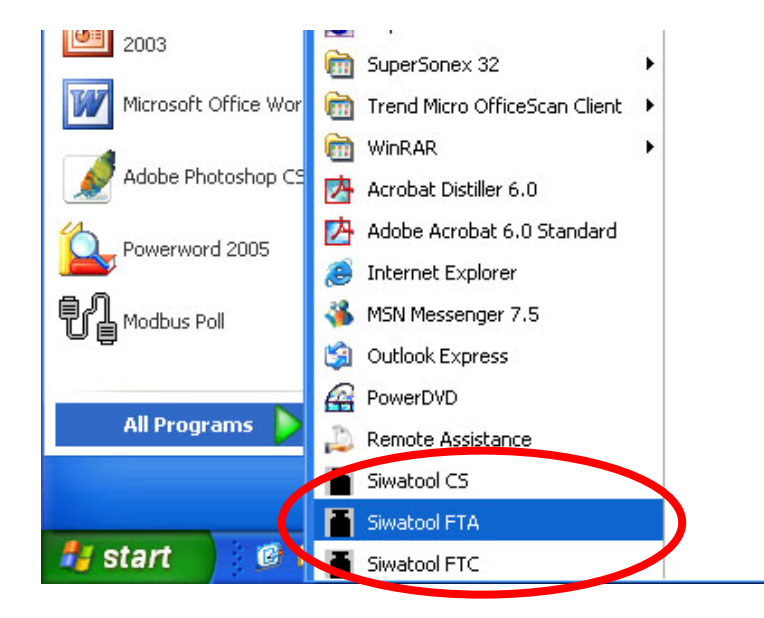

On the SIWATOOL FTA interface select the interface COM1 used on your computer.

| File Communication View Tools ?                                              |                                       |       |
|------------------------------------------------------------------------------|---------------------------------------|-------|
| Choose interface                                                             | Language Prof. Display Message Wigard |       |
| Offine                                                                       |                                       |       |
| E Receive all data                                                           |                                       |       |
| Basis parameter (DR4)                                                        | No element is selected                |       |
| Application 10 (0K9)     Test preparation                                    |                                       |       |
| Monitor  Process status 1 (DR30)  Process status 2 (DR31)  Statistics (DR32) |                                       |       |
|                                                                              | Interface settings                    |       |
| 🗄 🊈 Firmware download                                                        | COM1                                  |       |
|                                                                              | C com2                                |       |
|                                                                              |                                       |       |
|                                                                              | COM3                                  |       |
|                                                                              | C COM4                                |       |
|                                                                              |                                       | Abort |
|                                                                              |                                       |       |
|                                                                              |                                       |       |
|                                                                              |                                       |       |
|                                                                              |                                       |       |
|                                                                              |                                       |       |
|                                                                              |                                       |       |
|                                                                              |                                       |       |
|                                                                              |                                       |       |
|                                                                              |                                       |       |
|                                                                              | Send Receive Poling Accept Abort      |       |
|                                                                              |                                       |       |
|                                                                              |                                       |       |

#### Click "Online"

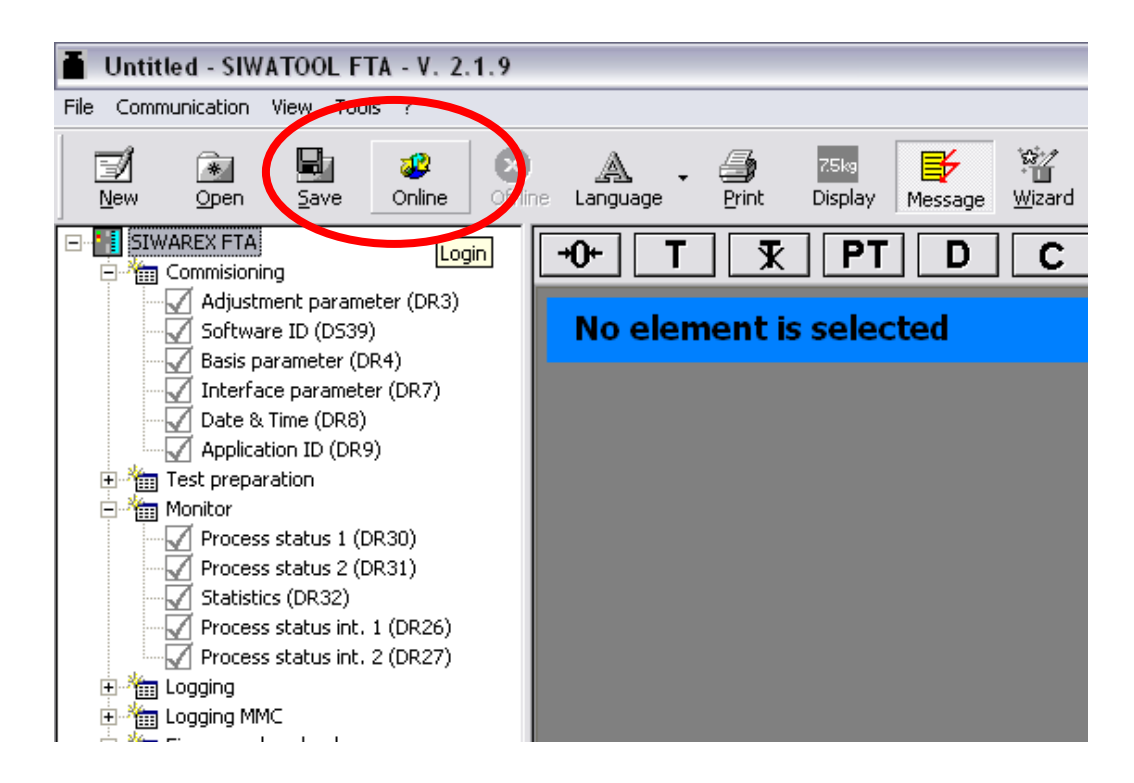

When the communication is established "Online" turns into grey.

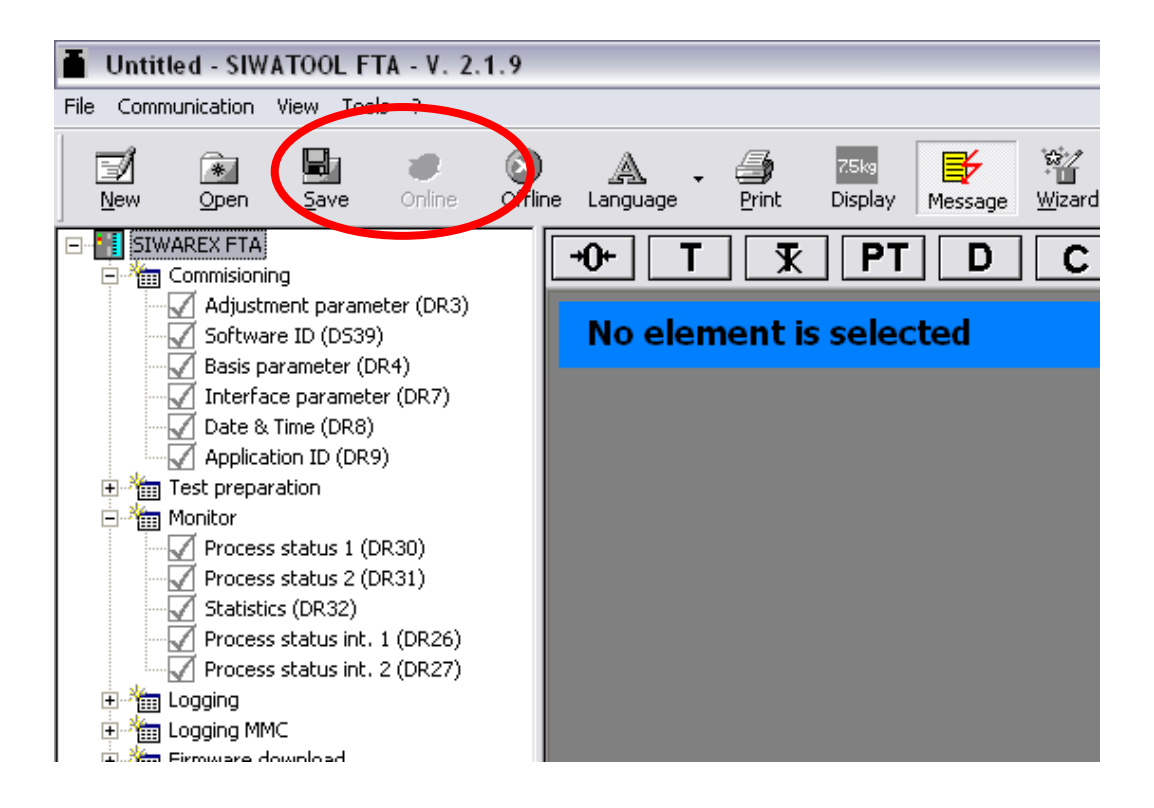

# **4 Resolution of SIWAREX FTA**

The Siwarex FTA electronics converts the weight into a 24 bit value.

The value is comprised between approx. 1.4 Mio ... 15.4 Mio Digits. That internal digits value is taken for further calculations, e.g. gross weight. These numbers are then transmitted as real values to the SIMATIC PLC.

# 5 Type of Filters (Limit frequency: Low-pass filter (0.05 Hz ~ 20 Hz))

3 types of filters are available to choose for suppressing interferences.

If it is set to 5 Hz, the scale will respond quickly to the weight change; if it is set to 0.05 Hz, the scale will "move slowly".

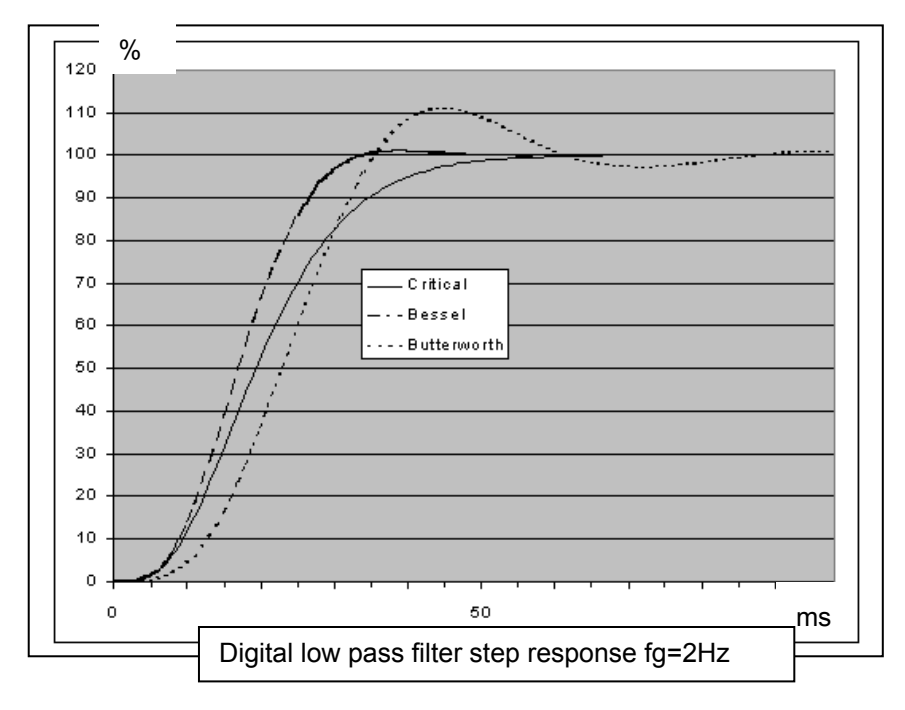

The average value filter is used to calm the weighing value compensating for random interferences. The weight is measured according to the average value of n weight values.

If n = 10, 10 weight values will be used for calculating the average value. The earliest value is discarded every 10 milliseconds and the latest value will be added for the calculation.

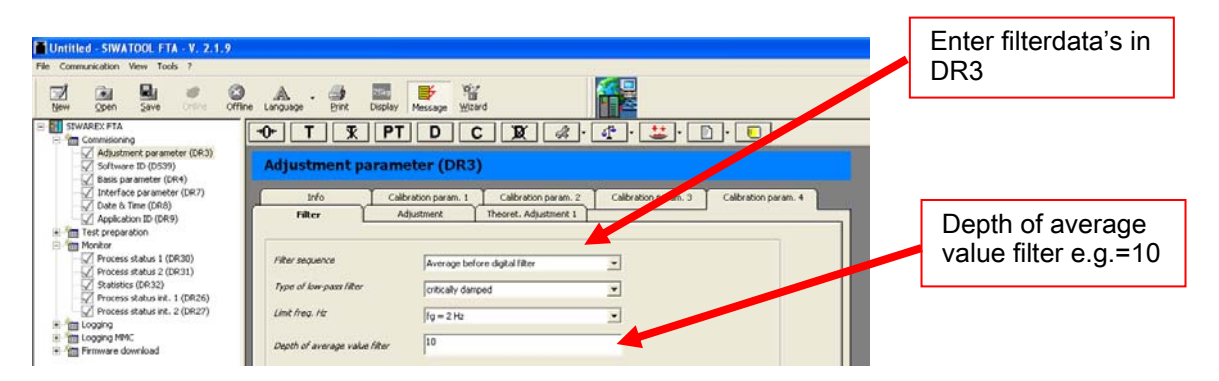

# 6 Calibration

Before calibrating, set the "Service mode on (1)".

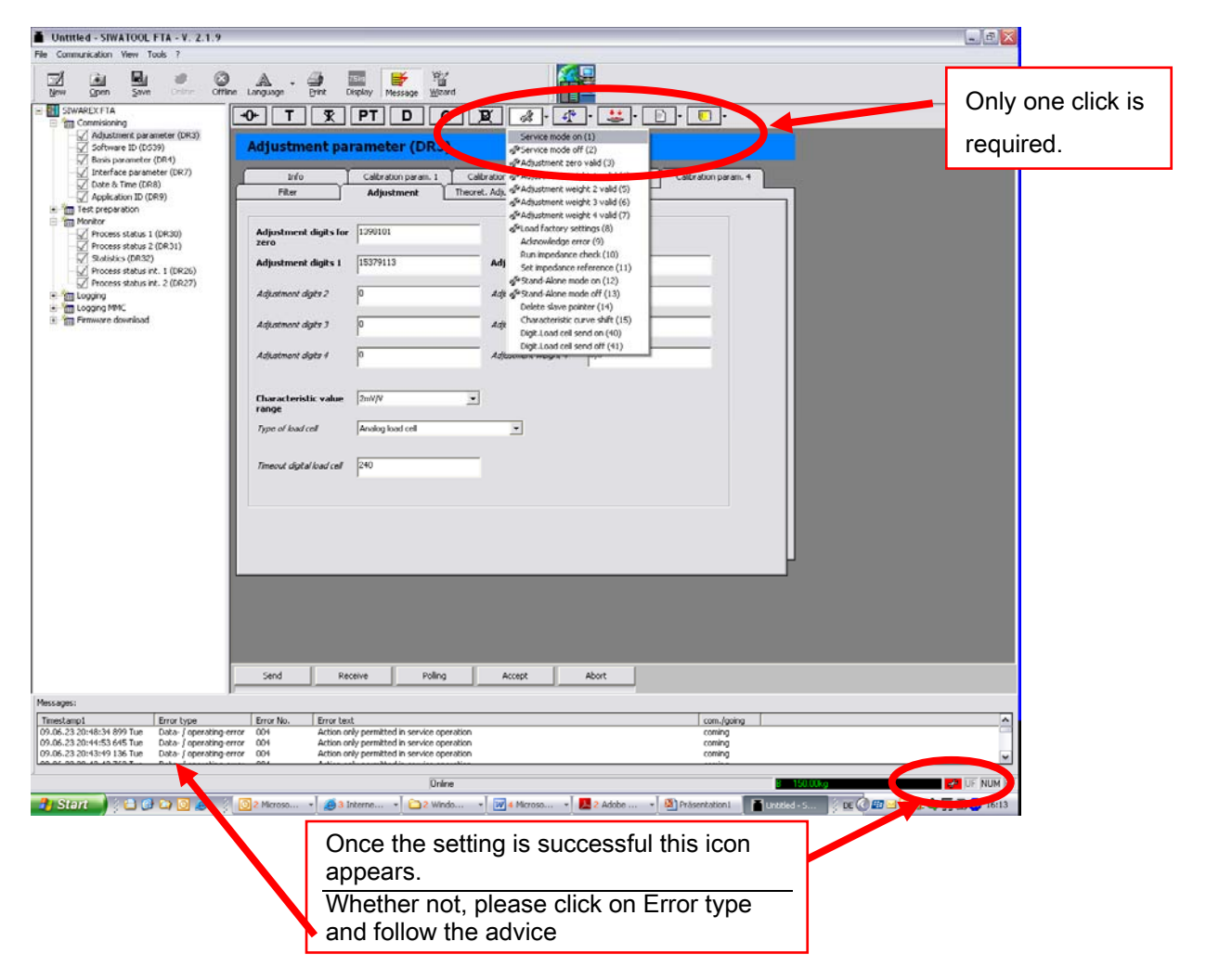

Click "Adjustment parameter (DR3)"

| Communication View Tools ?                        |                               |                          |                      | _                                       |
|---------------------------------------------------|-------------------------------|--------------------------|----------------------|-----------------------------------------|
|                                                   | A . 🥥 🛛                       | 🔤 📑 😤                    | 1                    |                                         |
| a Ober Save over our                              |                               | BT D C I                 |                      |                                         |
| Commissioning                                     |                               | PI D C )                 |                      |                                         |
| 💭 Software ID (DS39)                              | Adjustment par                | rameter (DR3)            |                      |                                         |
| Interface parameter (DR7)                         | Info                          | Calibration param. 1 Cal | en param. 2 Ce       | altration param. 3 Calibration param. 4 |
| - 1 Date & Time (DR8)<br>- 2 Application ID (DR9) | Fiter                         | Adjustment Theore        | t. Adju ment 1       |                                         |
| Test preparation<br>Monitor                       |                               |                          |                      |                                         |
| Process status 1 (DR30)                           | Adjustment digits for<br>zero | 1396101                  |                      |                                         |
| Relistics (DR32)                                  | Adjustment digits 1           | 15379113                 | Adjustment weight 1  | 100,0                                   |
| Process status int. 2 (DR27)                      | Adverturest darks 7           | 6                        | Adverture of works 7 | 6.0                                     |
| Cogging MMC                                       | Augustinen uges a             | ٣                        | regionners megas z   | les.                                    |
| Tim Firmware download                             | Adjustment digits 3           | p                        | Adjustment weight 3  | 0,0                                     |
|                                                   | Adjustment digits 4           | 0                        | Adjustment weight 4  | 0,0                                     |
|                                                   |                               |                          |                      |                                         |
|                                                   | Characteristic value          | 2mV/V •                  |                      |                                         |
|                                                   | range<br>Turn af laaf out     | Analysis had call        |                      |                                         |
|                                                   | The state of                  | The study state cast     |                      |                                         |
|                                                   | Timeout digtal load cell      | 240                      |                      |                                         |
|                                                   |                               | 1                        |                      |                                         |

Enter the "Adjustment weight" (e.g. "150.0") and set the "Characteristic value range".

| Take Then Take Outline Country | anyuaye <u>c</u> inik v   | ispiay message <u>w</u> iza | u                     |                      |                      |   |
|--------------------------------|---------------------------|-----------------------------|-----------------------|----------------------|----------------------|---|
| E SIWAREX FTA                  | ⊬ T ⊽                     | PTDC                        |                       | 🚮 - 👥 - 🗊            | ו.<br>ו.             |   |
| Commisioning                   |                           |                             |                       |                      |                      |   |
| Adjustment parameter (DR3)     | Adjuctment no             | ramator (DP2)               |                       |                      |                      |   |
| Bacis parameter (DR4)          | sujustinent pai           | ameter (DRS)                |                       |                      |                      |   |
| Interface parameter (DR7)      | • • • Y                   | C. H                        |                       |                      | C Harling and        |   |
| Date & Time (DR8)              |                           | Calibration param. 1        | Calibration param. 2  | Calibration param. 3 | Calibration param. 4 |   |
| Application ID (DR9)           | Filter                    | Adjustment                  | Theoret. Adjustment 1 |                      |                      | _ |
| 🗄 🛅 Test preparation           |                           |                             |                       |                      |                      |   |
| Monitor                        | Adjustment digits for     | 1398101                     |                       |                      |                      |   |
| Process status 1 (DR30)        | zero                      | 1350101                     |                       |                      |                      |   |
| Statistics (DR32)              |                           | 45070440                    |                       |                      |                      |   |
| Process status int. 1 (DR26)   | Adjustment digits 1       | 153/9113                    | Adjustment we         | eight 1 150,0        |                      |   |
| Process status int. 2 (DR27)   |                           | -                           |                       |                      |                      |   |
| 🕀 🛅 Logging                    | Adjustment digits 2       | 0                           | Adjustment weig       | <i>ht 2</i> 0,0      |                      |   |
| E-mail Logging MMC             |                           |                             |                       |                      |                      |   |
| + ··· III Firmware download    | Adjustment digits 3       | 0                           | Adjustment weig       | <i>ht 3</i> 0,0      |                      |   |
|                                |                           |                             |                       |                      |                      |   |
|                                | Adjustment digits 4       | 0                           | Adjustment weig       | <i>ht 4</i> 0,0      |                      |   |
|                                |                           |                             |                       | ,                    |                      |   |
|                                |                           |                             |                       |                      |                      |   |
|                                | Characteristic value      | 2mV/V                       | ▼                     |                      |                      |   |
|                                | range                     |                             |                       |                      |                      |   |
|                                | Type of load cell         | Analog load cell            |                       |                      |                      |   |
|                                |                           |                             |                       |                      |                      |   |
|                                | Timogut digital laad call | 240                         |                       |                      |                      |   |
|                                | nineoor ogranoao reii     | 210                         |                       |                      |                      |   |
|                                |                           |                             |                       |                      |                      |   |
|                                |                           |                             |                       |                      |                      |   |
|                                |                           |                             |                       |                      |                      |   |
|                                |                           |                             |                       |                      |                      |   |
|                                |                           |                             |                       |                      |                      |   |
|                                |                           |                             |                       |                      |                      |   |
|                                |                           |                             |                       |                      |                      |   |
|                                |                           |                             |                       |                      |                      |   |
|                                |                           |                             |                       |                      |                      |   |

Set parameters "Min/Max weight for weighing range 1" and the "Resolution range 1" in register "Calibration parameter 2".

| Untitled - SIWATOOL FTA - V. 2.1.9                                                        |                                                                                                    |
|-------------------------------------------------------------------------------------------|----------------------------------------------------------------------------------------------------|
| File Communication View Tools ?                                                           |                                                                                                    |
| Mew Open Save Online Offline                                                              | A - Display Message Wizard                                                                                    |
| E SIWAREX FTA                                                                             | +0+ T T PT D C T A A + ++++ + + + + + + + + + + + + +                                                         |
| Commissioning     Adjustment parameter (DR3)     Software ID (D539)     Software ID (D54) | Adjustment parameter (DR3)                                                                                    |
| Interface parameter (DR7)                                                                 | Filter Adjustment Theoret. Adjustment 1                                                                       |
| Application ID (DR9)                                                                      | Info Calibration param. 1 Calibration param. 2 Calibration param. 4                                           |
| Test preparation                                                                          |                                                                                                    |
| Monitor     Process status 1 (DR30)     Process status 2 (DR31)                           | Minimum weight for<br>weighing range 1         1,0         Minimum weight for<br>weighing range 3         0,0 |
| Process status int. 1 (Di 26)                                                             | Maximum weight for 100,0 Maximum regist for 0,0 weighting range 1                                             |
| Process status int. 2 (DR.                                                                | Resolution range 1 0.02 Resolution ange 2 0.0                                                                 |
| Logging     Logging MMC                                                                   |                                                                                                    |
|                                                                                           | Minimum-egy-                                                                                                  |
|                                                                                           | weighing range 2                                                                                              |
|                                                                                           | Maximum weight for 0,0                                                                                        |
|                                                                                           | Resolution range 2                                                                                            |
|                                                                                           | 0,0                                                                                                    |
|                                                                                           |                                                                                                    |
|                                                                                           |                                                                                                    |
|                                                                                           |                                                                                                    |
|                                                                                           |                                                                                                    |
|                                                                                           |                                                                                                    |
|                                                                                           |                                                                                                    |
|                                                                                           |                                                                                                    |
|                                                                                           |                                                                                                    |
|                                                                                           |                                                                                                    |
|                                                                                           |                                                                                                    |
|                                                                                           |                                                                                                    |

**"Resolution range 1"**: It is the minimum change of the displayed weight. The unit is the same as the **"Weight unit"** selected under the **"Calibration parameter 3"** tab (see below).

Examples:

| SIWAREX FTA                                                                                                    | 0+ T T PT D C V & & · · · · · · · · · · · ·                                                                                                    |  |
|----------------------------------------------------------------------------------------------------|----------------------------------------------------------------------------------------------------|--|
|                                                                                                    | Adjustment parameter (DR3)                                                                                                    |  |
| Date & Time (DR8)                                                                                                    | Filter Adjustment Theoret. Adjustment 1                                                                                                    |  |
| Application ID (DR9)                                                                                                    | Info Calibration param. 1 Calibration param. 2 Calibration param. 3 Calibration param. 4                                                                                                    |  |
| Test preparation                                                                                                    |                                                                                                    |  |
| Monitor Nonitor Nonit | Minimum weight for<br>weighing range 1     1,0     Minimum weight for<br>weighing range 3     0,0       Maximum weight for<br>usyming range 1     100.0     Maximum weight for<br>weighing range 3     0,0       Resolution range 1     0,05     Tesolution range 3     0,0       Minimum weight for<br>weighing range 2     100.0     100.0       Maximum weight for<br>weighing range 2     100.0     100.0 |  |
|                                                                                                    | Actual values                                                                                                    |  |
|                                                                                                    | B 2.65kg                                                                                                    |  |

"Resolution range 1" is set to 0.05 kg, so the minimum change is 0.05 kg.

|                                                                                           |                                                    |                      |                                      | ·                    |                      |  |
|-------------------------------------------------------------------------------------------|----------------------------------------------------|----------------------|--------------------------------------|----------------------|----------------------|--|
| SIWAREX FTA                                                                               | →0+ T T                                            | PT D                 |                                      | 🕂 r 🚢 r              | <b>-</b>             |  |
| Adjustment parameter (DR3)     Software ID (DS39)     Basis parameter (DR4)               | Adjustment pa                                      | rameter (DR3         | 5)                                   |                      |                      |  |
| Interface parameter (DR7)                                                                 | Filter                                             | Adjustment           | Theoret. Adjustment 1                | )                    |                      |  |
| Application ID (DR9)                                                                      | Info                                               | Calibration param. 1 | Calibration param. 2                 | Calibration param. 3 | Calibration param. 4 |  |
| Test preparation                                                                          |                                                    |                      |                                      |                      |                      |  |
| Process status 1 (DR30)     Process status 2 (DR31)                                       | Minimum weight for<br>weighing range 1             | 1,0                  | Minimum weight I<br>weighing range 3 | for 0,0              |                      |  |
| ✓ Statistics (DR32)     ✓ Yercess status int. 1 (DR26)     ✓ Process status int. 2 (DR27) | Maximum weight for<br>weight <sub>ag</sub> range 1 | 100.0                | Maximum weight<br>weighing range 3   | for 0,0              |                      |  |
| ⊕ * ∰ Logging     ⊕ * ∰ Logging MMC                                                       | Resolution range 1                                 | 1,0                  | esolution range                      | 0,0                  |                      |  |
| ⊞ rimware download                                                                        | Minimum weight roi<br>weighing range 2             |                      |                                      |                      |                      |  |
|                                                                                           | Maximum weight for<br>weighing range 2             | 0,0                  | Actual values                        |                      |                      |  |
|                                                                                           | Resolution range 2                                 | 0,0                  | в                                    |                      | 169kg                |  |
|                                                                                           |                                                    |                      |                                      |                      |                      |  |

Whether the **Resolution range 1**" is set to 1.0 kg the minimum change is 1 kg.

Note: the resolution is related to the weight display and is independent from the weight precision.

| E- III SIWAREX FTA                                                | -0+ T <u></u> T PT                                                              | T D C 🕱 % · 📣 · 🚢 · 🗈 · 🗉 · |  |  |
|-------------------------------------------------------------------|---------------------------------------------------------------------------------|-----------------------------|--|--|
| Adjustment parameter (DR3)  Software ID (DS39)  Adjustment (DR4)  | Adjustment param                                                                | neter (DR3)                 |  |  |
| Interface parameter (DR7) Filter Adjustment Theoret. Adjustment 1 |                                                                                 |                             |  |  |
| Date & Time (DR8)                                                 | bration param. 1 Calibration param. 2 Calibration param. 3 Calibration param. 4 |                             |  |  |
| Test preparation                                                  |                                                                                 |                             |  |  |
| Monitor                                                           | Standstill time 1 (msec)                                                        | 1000 Regulations            |  |  |
| Statistics (DR32)                                                 | Standstill range 1                                                              | 0,02 Weight unit kg         |  |  |
| Process status int. 2 (DR27)                                      | Waiting time at standstill 1<br>(msec)                                          | 1 2000                      |  |  |
| <ul> <li>Im togging MMC</li> <li>Im Firmware download</li> </ul>  | Max, neg, weight for<br>zero setting at switching<br>on (%)                     | 10                          |  |  |
|                                                                   | Max. pos. weight for<br>zero setting at switching                               | 10 Actual values            |  |  |
|                                                                   | on (%)                                                                          | B 0.00kg                    |  |  |
|                                                                   | Maximum negative weight for<br>zeroing                                          |                             |  |  |
|                                                                   | Maximum positive weight for<br>zeroing                                          | 3                           |  |  |
|                                                                   | Tare max, weight T- (%)                                                         | 100 Tara sub/add subtraktiv |  |  |
|                                                                   |                                                                                 |                             |  |  |
|                                                                   |                                                                                 |                             |  |  |
|                                                                   |                                                                                 |                             |  |  |
|                                                                   |                                                                                 |                             |  |  |
|                                                                   |                                                                                 |                             |  |  |
|                                                                   |                                                                                 |                             |  |  |
|                                                                   | Send Receive                                                                    | Polling Accept Abort        |  |  |
|                                                                   |                                                                                 |                             |  |  |

Set parameter "Weight unit" in register "Calibration parameter 3" and then click "Send".

Ensure the scale is empty (not loaded) and click "Adjustment zero valid (3)".

| StWAREX FTA | →O+     T     St.       Adjustment par       Filter       Info         Minimum weight for       weighing range 1       Minimum weight for       weighing range 2       Maximum weight for       weighing range 2       Resolution range 2       Resolution range 2 | PT D C  ameter (DR3)  Adjustment Calibration param. 1  1.0  100,0  0,05  0,0  0,0  0,0  0,0  0,0 | Actual val | Image: Service mode of (2)         Image: Service mode of (2)         Image: Service mode of (2)         Image: Service mode of (2)         Image: Service mode of (2)         Image: Service mode of (2)         Image: Service mode of (2)         Image: Service mode of (2)         Image: Service mode of (2)         Image: Service mode of (2)         Image: Service mode of (2)         Image: Service mode of (2)         Image: Service mode of (1)         Image: Service mode of (1)         Im |  |
|-------------|----------------------------------------------------------------------------------------------------|--------------------------------------------------------------------------------------------------|------------|----------------------------------------------------------------------------------------------------|--|
|             | Send Rec                                                                                                    | eive Poling                                                                                      | Accept     | Abort                                                                                                    |  |

Afterwards the displayed value is as follows:

| Actual values |        |
|---------------|--------|
| в             | 0.00kg |
|               |        |

Load the scale with the calibration weight 1 (the display may show a different weight value) and then click "Adjustment weight 1 valid (4)".

| Tow Abou Save Aurice Aurice  | cangaago Erino II         | nishiak Liuessañe <del>zi</del> ie |                                                             |
|------------------------------|---------------------------|------------------------------------|-------------------------------------------------------------|
| E-I SIWAREX FTA              | +0+ T T                   |                                    |                                                             |
| 🖻 🏣 Commisioning             |                           |                                    |                                                             |
| Adjustment parameter (DR3)   |                           |                                    | Service mode on (1)                                         |
| Software ID (DS39)           | Adjustment pa             | rameter (DR3                       | .5) Service mode off (2)                                    |
| Johanis parameter (DR4)      |                           |                                    | @"Adjustment zero valid (3)                                 |
| Date & Time (DR8)            | Info                      | Calibration param. 1               | 1 Calibration g <sup>ra</sup> Adjustment weight 1 valid (4) |
| Application ID (DR9)         | Filter                    | Adjustment                         | Theorem 29 Adjustment weight 2 valid (5)                    |
| Test preparation             |                           |                                    | g/#Adjustment weight 3 Valid (6)                            |
| 🖻 🊈 Monitor                  |                           |                                    |                                                             |
| Process status 1 (DR30)      | Adjustment digits for     | 1526948                            | Acknowledge error (9)                                       |
| Process status 2 (DR31)      | 2010                      |                                    | Bun impedance check (10)                                    |
| Process status int. 1 (DB26) | Adjustment digits 1       | 2979877                            | Adj Set impedance reference (11)                            |
| Process status int. 2 (DR27) |                           | ,                                  | Stand-Alone mode on (12)                                    |
| E Ma Logging                 | Adjustment digits 2       | 0                                  | Adji 🖉 Stand-Alone mode off (13)                            |
| 🕀 🎢 Logging MMC              |                           | 1                                  | Delete slave pointer (14)                                   |
| 🗄 🊈 Firmware download        | Adjustment diaits 3       | 0                                  | Adit Characteristic curve shift (15)                        |
|                              |                           | 1                                  | Digit.Load cell send on (40)                                |
|                              | Adiustment dinite A       | 0                                  | Digit.Load cell send off (41)                               |
|                              | Aujustinan uigits i       | ľ                                  | Actual values                                               |
|                              |                           |                                    |                                                             |
|                              | Characteristic value      | 2004/0                             |                                                             |
|                              | range                     | 120079                             | - в тэт.эокд                                                |
|                              |                           |                                    |                                                             |
|                              | i ype or ioad cell        | Analog load cell                   |                                                             |
|                              |                           |                                    |                                                             |
|                              | Timeout digital load cell | 240                                |                                                             |
|                              |                           | 1                                  |                                                             |
|                              |                           |                                    |                                                             |
|                              |                           |                                    |                                                             |
|                              |                           |                                    |                                                             |
|                              |                           |                                    |                                                             |
|                              |                           |                                    |                                                             |
|                              |                           |                                    |                                                             |
|                              |                           |                                    |                                                             |
|                              |                           |                                    |                                                             |
|                              |                           |                                    |                                                             |
|                              |                           |                                    |                                                             |
|                              |                           |                                    |                                                             |
|                              |                           |                                    |                                                             |
|                              |                           |                                    |                                                             |
| I                            | Send Re                   | ceive Pollin                       | Ing Accept Abort                                            |

The display shows the "Adjustment weight 1". The adjustment is completed now.

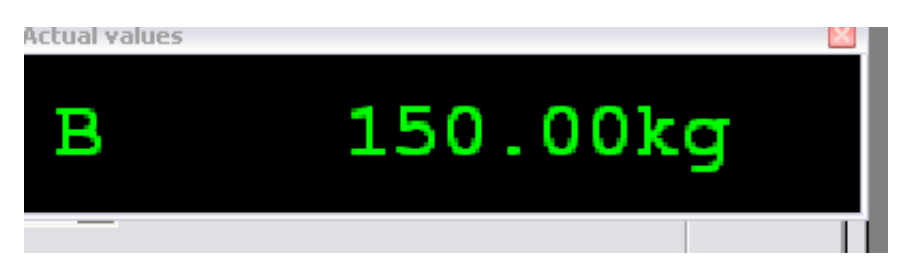

If the corresponding weight is now changed it will be according to the actual weight and exact accuracy will be achieved.

#### Please set "Service mode off (2)"

Finally you may save the calibration data's into a file. **"Receive all data"** from the SIWAREX FTA to the PC

| Untitled - SIWATOOL FTA - |                        |      |          |  |  |  |  |
|---------------------------|------------------------|------|----------|--|--|--|--|
| File                      | Communication          | View | Tools ?  |  |  |  |  |
|                           | Choose interface       |      |          |  |  |  |  |
|                           | Online                 |      | l or     |  |  |  |  |
|                           | Offline                |      |          |  |  |  |  |
|                           | Receive all data       |      |          |  |  |  |  |
|                           | Send all data          |      | ameter ( |  |  |  |  |
| l '                       | שיי אין אר Sortware בע |      |          |  |  |  |  |
|                           |                        |      |          |  |  |  |  |
|                           |                        |      |          |  |  |  |  |

During the transmission from the Siwarex FTA module to the PC the following message appears:

| Com | munication status     | ×                   |  |  |  |
|-----|-----------------------|---------------------|--|--|--|
|     | Receive all records f | rom the SIWAREX FTA |  |  |  |
|     |                       |                     |  |  |  |
|     |                       |                     |  |  |  |
|     | Request data record   |                     |  |  |  |
|     | ок                    | Abort               |  |  |  |

"Save as" a Siwatool FTA File:

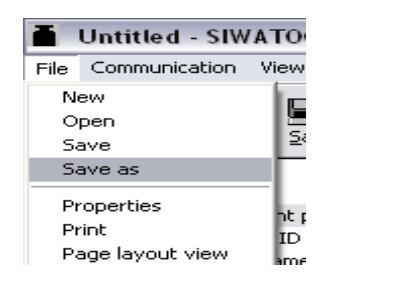

| ſ      | Save As    |                            | ? 🔀 |           |
|--------|------------|----------------------------|-----|-----------|
| l<br>r | Speichern  | 🔁 FTA                      |     | * 🖩 🕈     |
|        |            |                            |     |           |
| ſ      |            |                            |     |           |
| ſ      |            |                            |     |           |
| r      |            |                            |     |           |
| l      | Dateiname: | Untitled.fta               |     | Speichern |
|        | Dateityp:  | SIWATOOL FTA Files (*.fta) | •   | Abbrechen |

If you have any issues or suggestions regarding the related products or documents, please feel free to contact:

Technical support for SIWAREX:

Siemens AG Industry Automation (IA) Sensors and Communication Process Instrumentation D-76181 Karlsruhe Germany

Tel: +49 721 595 2811 Fax: +49 721 595 2901

E-mail: siwarex.hotline.aud@siemens.com

Website: www.semens.com/siwarex

#### **Copyright Statement**

All rights reserved by Siemens AG This document is subject to change without notice. Under no circumstances shall the content of this document be construed as an express or implied promise, guarantee (for any method, product or equipment) or implication by or from Siemens AG. Partial or full replication or translation of this document without written permission from Siemens AG is illegal.